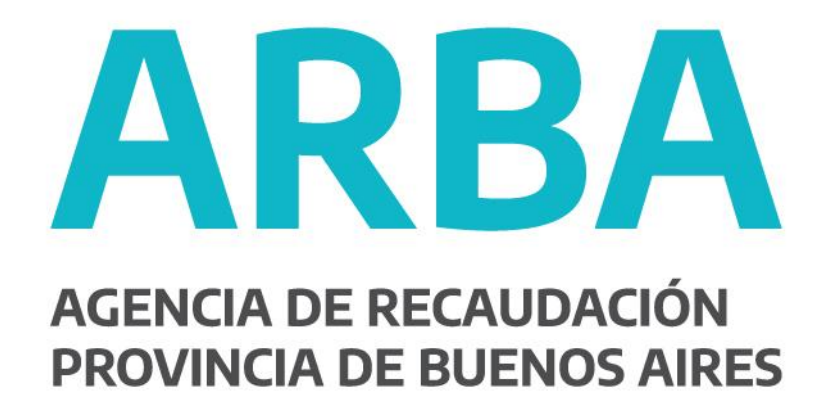

## **INSTRUCTIVO**

Actualización de correo electrónico suscripto a Boleta por mail

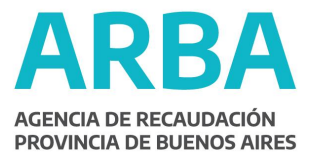

## Instructivo para actualizar el mail suscripto a Boleta Electrónica

- **1.** Ingresá en la página web de ARBA (www.arba.gov.ar), Botón "Gestionar". Deberás autenticarte con CUIL/CUIT/CDI y Clave Fiscal ARBA.
- Seleccióná algún Impuesto Predeterminado (Automotor, Inmobiliario o Embarcaciones Deportivas) y elegí el objeto por el cual deseás modificar el correo electrónico suscripto a Boleta por Mail.
   Por ejemplo: ingresando en Automotor se desplegarán los objetos asociados y seleccionando uno podrás actualizar el mail suscripto.

| CONTROLUCION<br>CONTROLUCIÓN<br>ARBA Digital<br>Innobliario, Automotores y Embarcaciones                                  | Bucar.                                                   | AREA ACCESIBLE                                                   |
|----------------------------------------------------------------------------------------------------|----------------------------------------------------------|------------------------------------------------------------------|
| GESTIONAR tus<br>Domicilio Fiscal Electrónico <u>FIRE</u> Presentación de <u>DD.U</u> Escribanía Digital Der gran         | puestos, notificaciones y <u>DDJJ</u><br>apoderado       |                                                                  |
| XXXXXX XXXXXXXX CUIT-XX-XXXXXXXX                                                                                          |                                                          | Datos de Contacto 🦽                                              |
| Inmobiliario (4)     Inmobiliario Complementario                                                                          | Total Adeudado<br>En este momento no es posible calcular | Información útil     Trámites y servicios     Mis notificaciones |
| Automotor (2)     Embarcaciones     Ingresos Brutos (1)                                                                   | la deuda                                                 |                                                                  |
| ✓ Agentes de Recaudación                                                                                                  |                                                          |                                                                  |
| Vencimientos 2018  Inmobiliario Rural cuota 01: 13-3-2018  Automotor cuota 02: 14-3-2018  IEB <u>R</u> cuota 01: 2-3-2018 |                                                          |                                                                  |

**3.** En el apartado "Correos suscriptos a Boleta por Mail", podrás consultar cuál es el Mail suscripto. Presioná el lápiz de "Editar/Reenviar" para realizar la gestión.

En caso de que exista más de un e-mail, podrás también eliminar si el mismo no corresponde.

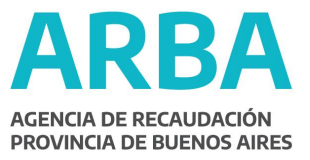

| atos del aut | lomotor                  |                          |                            | V Liquidaciones                          |
|--------------|--------------------------|--------------------------|----------------------------|------------------------------------------|
| Dominio      | Marca y modelo Año       | Valuación fiscal Base in | nponible Domicilio fiscal  | <ul> <li>Trámites y servicios</li> </ul> |
| XX000XX      | FT00000 2018             | \$ 000.000 \$ 000.000    |                            | ✓ Mis notificaciones                     |
| _            |                          |                          |                            |                                          |
| stado de de  | uda<br>Tipo de deuda     | Monto                    | Plan de pago               |                                          |
| ¥            | Prejudicial              | \$ 0,00                  | 13 Gestioner               |                                          |
|              | Judicial                 | \$ 0,00                  | 🔀 Gestionar                |                                          |
|              | TOTAL                    | \$ 0,00                  |                            |                                          |
|              |                          |                          |                            | _                                        |
| esponsable   | <i>t</i> s               |                          |                            |                                          |
|              | Apellido y nombre        | Porcentaje               | Vigencia                   |                                          |
| 0000000X X   | 00000000000              |                          | 18-08-2016                 |                                          |
| orreos susc  | rintos a Boleta nor Mail |                          |                            |                                          |
|              | Dirección                | Alta                     | Editar / Reenviar Eliminar |                                          |
|              | (0) I                    | 070040047                |                            |                                          |

**4.** Para actualizarlo, ingresá un nuevo Correo electrónico válido y presioná en "Modificar". Automáticamente se te enviará un mail para solicitar tu confirmación.

| Servicio:<br>Correo electrónico:<br>Nombre y apellido:<br>CUIT/CUIL: | Boleta pöyiittailin mail<br>XXXXXXXQBXXXXXEEbitripanelii@yahoo.cc n.ar<br>XXXXXXXXXXXXXXXXXXXXXXXXXXXXXXXXXXXX | Impuesto:<br>Patente:<br>Relación con el objet | Automotor<br>es XX000XX<br>- | BS ( |  |
|----------------------------------------------------------------------|----------------------------------------------------------------------------------------------------|------------------------------------------------|------------------------------|------|--|
| Datos a                                                              | modificar                                                                                                    |                                                |                              |      |  |
| Correo Electrónico                                                   |                                                                                                    | XXXXXXXX@XXXXX.COM.AR                          |                              |      |  |

**5.** Deberás confirmar la suscripción accediendo al link enviado a tu cuenta de email. *De no realizar este último paso, la modificación quedará sin efecto.* 

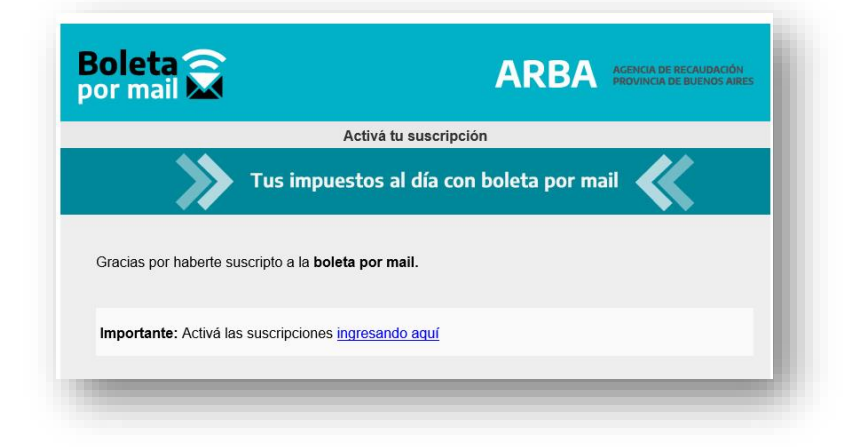

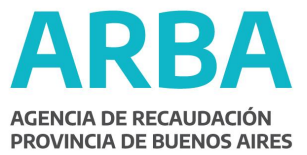

## **IMPORTANTE**

En caso de NO contar con un correo electrónico suscripto y quieras suscribirte, ingresá a la opción de "Trámites y servicios - Suscripción a Boleta por Mail".

| Datos del automotor |                                                |      |                  |                                      |               | ×                                       | <ul> <li>Liquidaciones</li> </ul> |                                                                                                    |
|---------------------|------------------------------------------------|------|------------------|--------------------------------------|---------------|-----------------------------------------|-----------------------------------|----------------------------------------------------------------------------------------------------|
| Dominio             | Marca y modelo                                 | Año  | Valuación fiscal | Base impo                            | nible         | Domicilio fiscal                        | · ·                               | <ul> <li>Trámites y servicios</li> </ul>                                                                                        |
| XX000XX             | FT00000                                        | 2018 | \$ 000.000       | \$                                   | 000.000       | -                                       |                                   | Cambio de domicilio postal de se<br>automotor                                                                                   |
| stado de            | deuda                                          |      |                  |                                      |               |                                         |                                   | Consulta de deuda                                                                                                    |
|                     | Tipo de deuda                                  |      |                  | Monto Pla                            |               |                                         |                                   |                                                                                                    |
|                     | Tipo de de                                     | euda | Monto            |                                      | Pla           | n de pago                               |                                   | Consulta de recargos                                                                                                    |
| ~                   | Tipo de de<br>Prejudicial                      | euda | Monto            | \$ 0,00                              | Pla           | n de pago<br>Gestionar                  |                                   | Consulta de recargos<br>Denuncia Impositiva de Venta                                                                            |
| *<br>*              | Tipo de de<br>Prejudicial<br>Judicial          | euda | Monto            | \$ 0,00<br>\$ 0,00                   | Pla<br>R<br>R | n de pago<br>; Gestionar<br>; Gestionar |                                   | Consulta de recargos<br>Denuncia Impositiva de Venta<br>Planes de pago                                                          |
| *<br>*              | Tipo de da<br>Prejudicial<br>Judicial<br>TOTAL | euda | Monto            | \$ 0,00<br>\$ 0,00<br>\$ <b>0,00</b> | Pla<br>R      | n de pago<br>Gestionar<br>Gestionar     |                                   | Consulta de recargos<br>Denuncia Impositiva de Venta<br>Planes de pago<br>Suscripción a la boleta por ema                       |
| *<br>*              | Tipo de da<br>Prejudicial<br>Judicial<br>TOTAL | euda | Monto            | \$ 0,00<br>\$ 0,00<br>\$ <b>0,00</b> | Pla<br>R<br>R | n de pago<br>; Gestionar<br>; Gestionar |                                   | Consulta de recargos<br>Denuncia Impositiva de Venta<br>Planes de pago<br>Suscripción a la boleta por ema<br>Mis notificaciones |

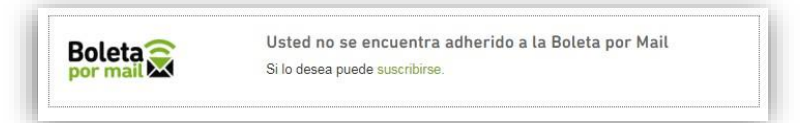

|                        | < VOLVER |
|------------------------|----------|
| Datos requeridos       |          |
| Correo electrónico:    |          |
| CUIT/CUIL:             |          |
| ') Datos obligatorios. |          |